## 東京工芸大学 中野キャンパス PC演習室

# リモート接続マニュアル

macOS ⇒ macOS

(第 1 版)

教育研究情報課

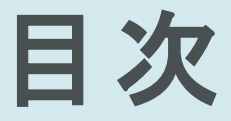

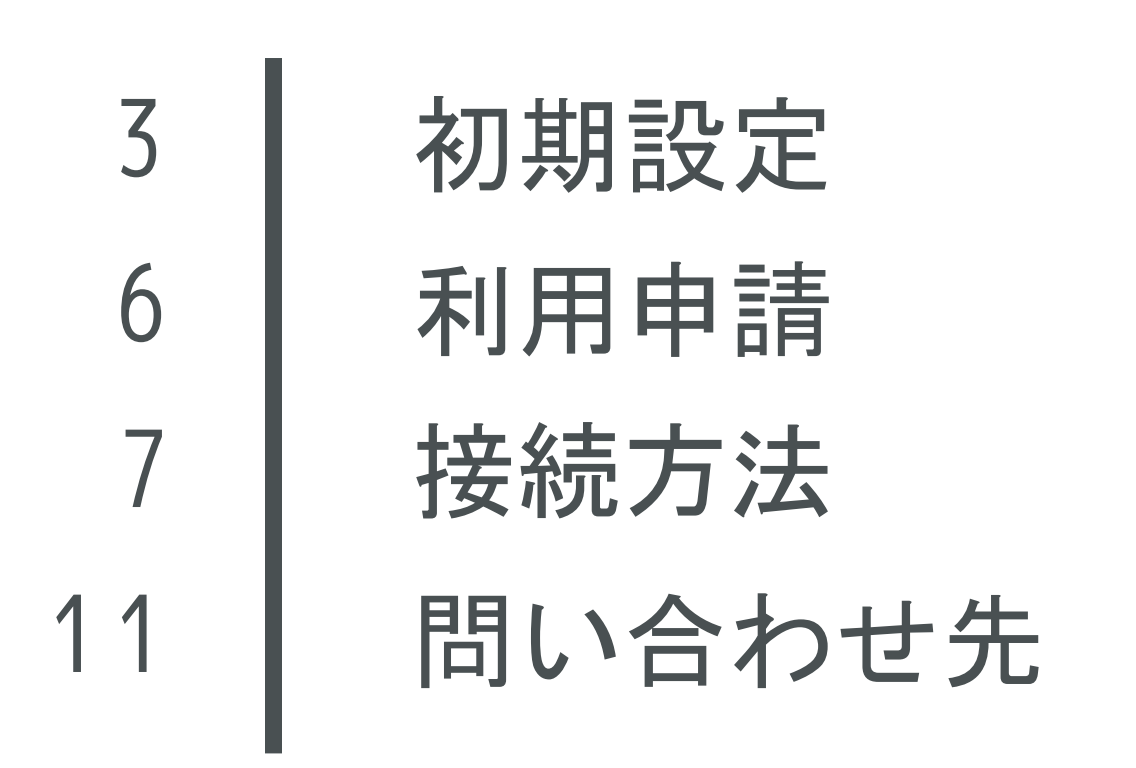

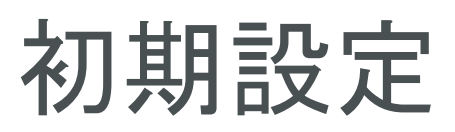

| Ú    | Finder  | ファイル   | 編集 | 表示 | 移動      | ウイン |
|------|---------|--------|----|----|---------|-----|
| この   | Macについ  | って     |    |    |         | A   |
| シス   | テム設定    |        |    |    |         |     |
| App  | Store   |        |    |    |         |     |
| 最近   | 使った項目   |        |    |    | >       |     |
| Find | lerを強制終 | ·7     |    | 7  | C & # O |     |
| スリ   | ープ      |        |    |    |         | . 5 |
| 再起   | 動       |        |    |    |         |     |
| シス   | テム終了…   |        |    |    |         |     |
| ロッ   | ク画面     |        |    |    | ~ # Q   |     |
|      |         | をログアウト |    |    | 分 米 Q   |     |
| 1    | HI r    |        |    | 25 | 11.5    |     |

最初に大学のネットワークに接続するための設定 を行います

アップルメニューや LaunchPad Dock などから [システム設定] を開きます

設定が済んでいる方は6ページの利用申請に進ん でください

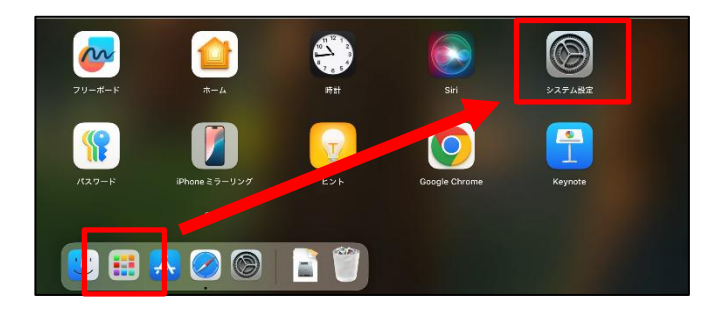

|                                       | く ジーネットワーク                                |                             |
|---------------------------------------|-------------------------------------------|-----------------------------|
| Q                                     | <ul> <li>Wi-Fi</li> <li>● 接情系み</li> </ul> | >                           |
| Apple Account                         | ファイアウォール<br>● 帯止                          | >                           |
|                                       | その他のサービス                                  |                             |
| - パッテリー                               | AX88179A<br>• 未思想                         |                             |
| ලු —£2<br>ල Apple Intelligence ≿ Siri | Thunderbolt プリッジ<br>・ 未定統                 | (2)                         |
| Spotlight                             |                                           |                             |
| ⑦ アクセシビリティ                            |                                           |                             |
| 🔁 コントロールセンター                          |                                           | VPN權成を追加 > 12TP over IPSec. |
| 🛄 スクリーンセーバ                            |                                           |                             |
| 🔀 ディスプレイ                              |                                           | 仮想インダーフェイズを管理 IKEv2         |
| 🗖 デスクトップと Dock                        |                                           |                             |
| ◎ 外親                                  |                                           | ネットワーク環境                    |

2

す

以下の手順で新しいインターフェイスを作成しま

- ①[ネットワーク]
- ②[···]

③[VPN構成の追加]

④[L2TP over IPSec...]

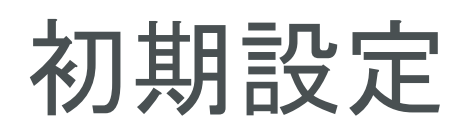

| L2TP over IPSec |             | 表示名      | VPN                       |
|-----------------|-------------|----------|---------------------------|
| オプション           |             | 構成       | デフォルト ۞                   |
| DNS             | ി           | サーバアドレス  | membersvpn.t-kougei.ac.jp |
| プロキシ            | $\tilde{2}$ | アカウント名   | a2020999@st               |
|                 | Ŭ           | ユーザ認証    | パスワード 🗘                   |
|                 | 3           | パスワード    | •••••                     |
|                 |             | コンピュータ認証 | 共有シークレット 💲                |
|                 | 4           | 共有シークレット | •••••                     |
|                 |             | グループ名    | 任意                        |
|                 |             |          | キャンセル 作成                  |

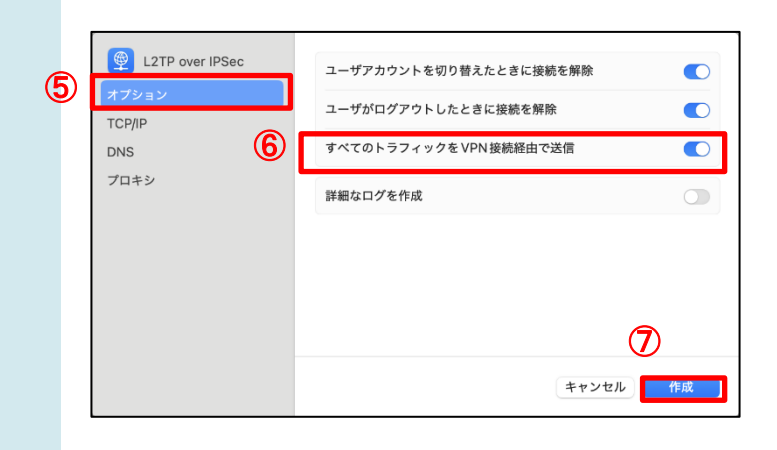

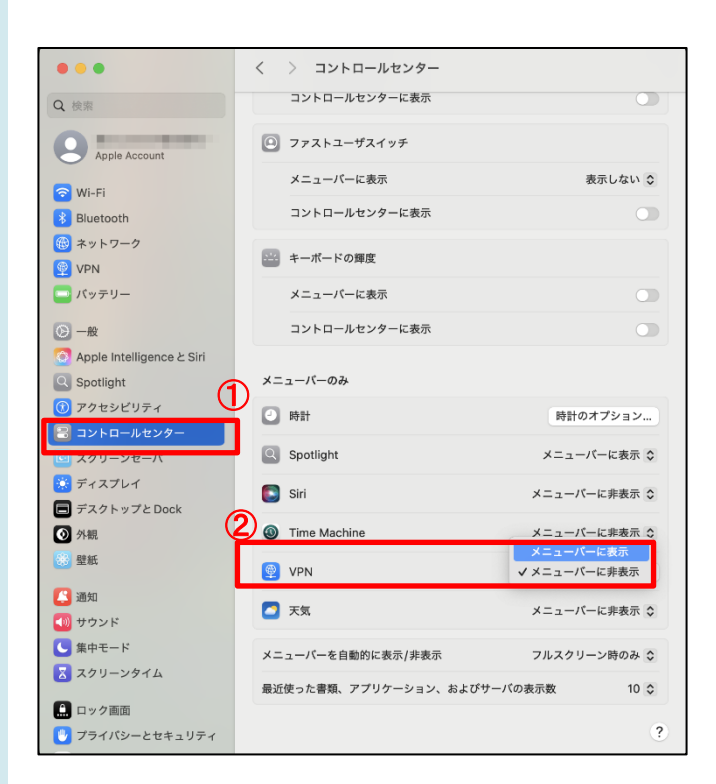

以下の手順で接続情報を登録します

- ① サーバアドレス: membersvpn.t-kougei.ac.jp と入力
- ② アカウント名: コウゲイID@st (例 a2020999@st)
   学生はコウゲイIDの後に@stを付けてください コウゲイIDはコウゲイ net や Google サービス
   のメールアドレス (@より前の部分) と同じです
- ③ パスワード:
   コウゲイ ID のパスワード
- ④ 共有シークレット: KOUGEI と入力
- ⑤ [オプション] が選択されていることを確認
- ⑥ [すべてのトラフィックをVPN接続経由で送信] にチェックを入れる
- ⑦ [作成] をクリック

### 4

以下の手順でVPNの状態をメニューバーに表示さ せる設定をします

①[システム設定]→[コントロールセンター]をク リック

②[メニューバーのみ] → [VPN]の項目より [メニューバーに表示]をクリック

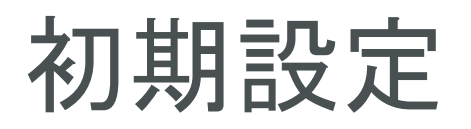

| •••                                   | く > ネットワーク                                  |   |
|---------------------------------------|---------------------------------------------|---|
| Q 検索                                  | <ul> <li>○ Wi-Fi</li> <li>● 接続済み</li> </ul> | 2 |
| Apple Account                         | VPN                                         |   |
| ソフトウェアアップデートが<br>入手可能                 | ファイアウォール<br>● 停止                            | > |
| WI-FI     BIUECOOM     Ävyh7-2        | その他のサービス                                    |   |
| PN VPN                                | ▲X88179A<br>● 未接続                           | > |
| <ul> <li>バッテリー</li> <li>一般</li> </ul> |                                             | > |
| Apple Intelligence & Siri             |                                             |   |
|                                       |                                             |   |

以下の手順で接続確認を行います

①[システム設定]→[ネットワーク]をクリック

②[VPN]をクリック

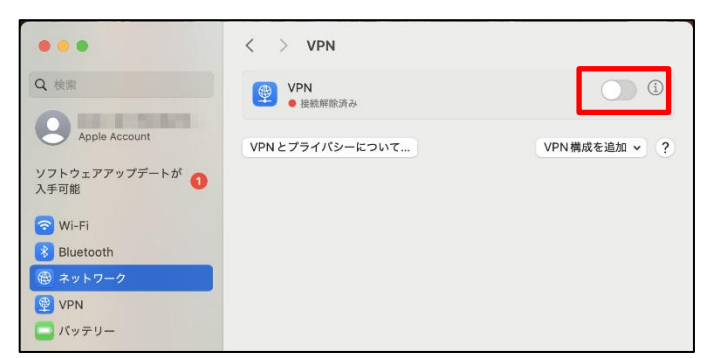

< > VPN

VPN ● 接続済み: 00:04 経過

VPNとプライバシーについて...

9

...

Q検索

Apple Account

ソフトウェアアップデートが 入手可能 6

VPNの右端の[トグルスイッチ]をクリック (スイッチが右にスライドし青色に変わります。

7

**(**)

VPN構成を追加 ~ ?

[接続済み] と表示されていることを確認し[トグ ルスイッチを をクリック (スイッチが左にスライドし灰色に変わります)

接続時は通信が制限されますので PC 演習室のコ ンピュータのご利用終了後は必ず接続を解除する ようにしてください

以上で初期設定は完了です

## 利用申請

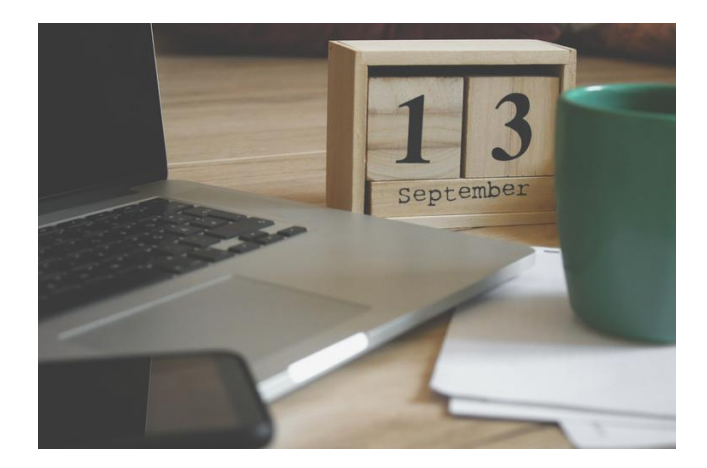

1

PC 演習室のコンピュータのご利用希望日時をご 連絡ください

ご利用可能時間は開室日の9時~22時です 開室日は以下のページでご確認ください http://www.cc.t-kougei.ac.jp/pcroom/nakano/

連絡先(教育研究情報課) 03-5371-2857 joho@office.t-kougei.ac.jp

受付時間 月曜~金曜 9時~18時30分 土曜 9時~11時30分 12時30分~17時00分

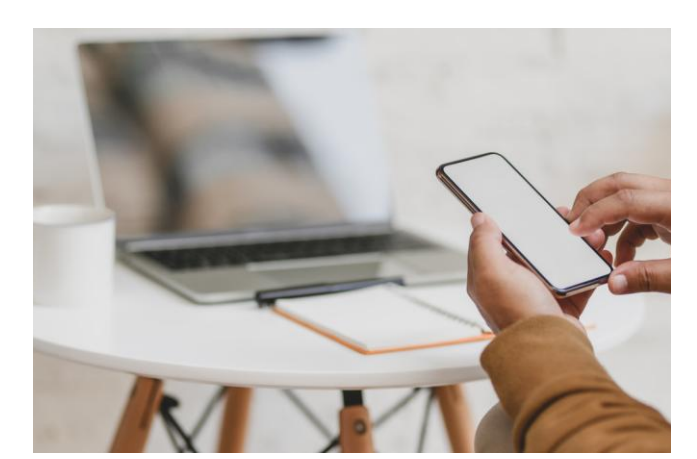

2

コンピュータの準備ができましたら接続情報をお 知らせしますので、しばらくお待ちください

大学から接続情報の連絡がありましたら7ページの接続方法に進んでください

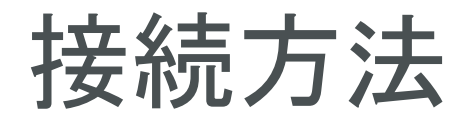

| 接続: VPN |  |
|---------|--|
| VPN     |  |
| ✔ デフォルト |  |

< > VPN

VPN
 接続解除済み

VPN とプライバシーについて…

● ● ● Q. 検索

Apple Account

ソフトウェアアップデートが 入手可能 1

以下の手順で大学のネットワークに接続します

メニューバーの VPN アイコンから [接続: VPN ] をクリック

または

VPN構成を追加 ~ ?

[システム設定]→[ネットワーク]内の

[VPN] 右端の[トグルスイッチ] をクリック

| <ul> <li>중 Wi-Fi</li> <li>Bluetooth</li> <li>중 ネットワーク</li> <li>♥ VPN</li> <li>パッテリー</li> </ul> | • |  |  |
|------------------------------------------------------------------------------------------------|---|--|--|
|                                                                                                |   |  |  |

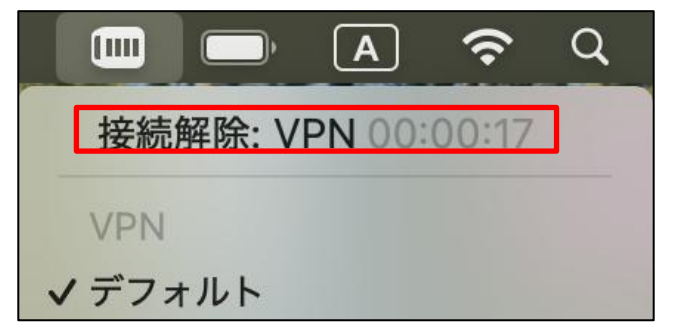

| • • •                 | < > VPN             |              |
|-----------------------|---------------------|--------------|
| Q 検索                  | <ul> <li></li></ul> | <b>(</b> )   |
| Apple Account         | VPN とプライパシーについて     | VPN構成を追加 ~ ? |
| ソフトウェアアップデートが<br>入手可能 |                     |              |

2

メニューバーの VPN アイコン

または

[システム設定]→[ネットワーク]→[VPN]で 接続状態になっていることを確認します

接続時は通信が制限されますので PC 演習室のコン ピュータのご利用終了後は必ず接続を解除するよう にしてください

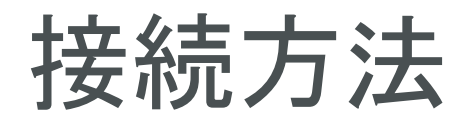

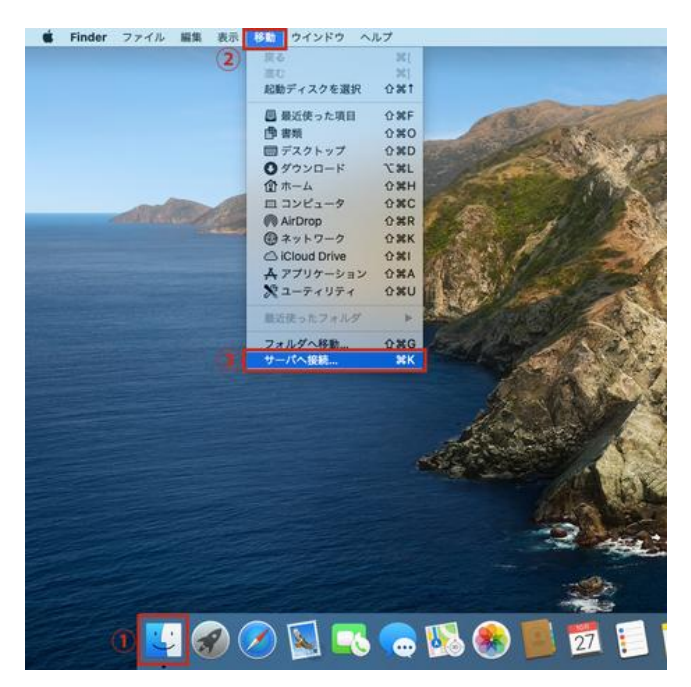

Finder の「サーバへ接続」機能を開きます

- ① Dock の Finder アイコンをクリック
- ② [移動] メニューをクリック
- ③ [サーバへ接続...] をクリック

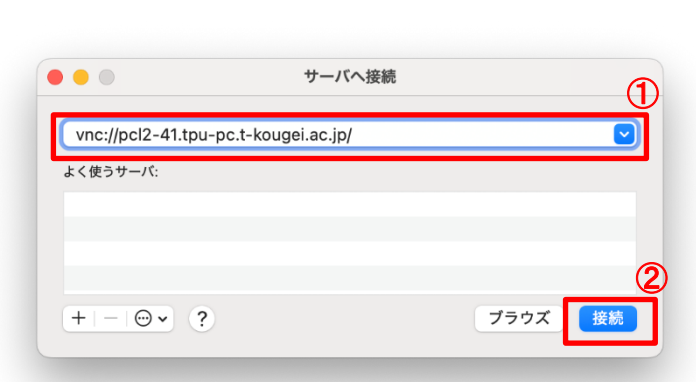

|   | "pcl2-41.tpu-pc.t-kougei.ac.jp" にサインインするに<br>は、ユーザ名とパスワードが必要です。 |
|---|-----------------------------------------------------------------|
|   | 続けるには、ユーザ名とパスワードを入力します。                                         |
| 1 | ユーザ名: a2020999                                                  |
| 2 | パスワード:                                                          |
|   | □ パスワードを保存 3                                                    |
|   | キャンセル サインイン                                                     |

#### 4

大学から連絡のあった接続先のコンピュータに接 続します

vnc://大学から連絡のあった接続先のコンピュータ名
 (例 vnc://pcl2-41.tpu-pc.t-kougei.ac.jp)

② [接続] をクリック

#### 5

PC 演習室のユーザー名とパスワードを入力して サインインします

① ユーザ名:

コウゲイID (例 a2020999) コウゲイIDはコウゲイ net や Google サービ スのメールアドレス (@より前の部分) と同じで す

② パスワード:
 コウゲイ ID のパスワード

③ [サインイン] をクリック

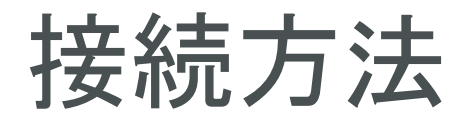

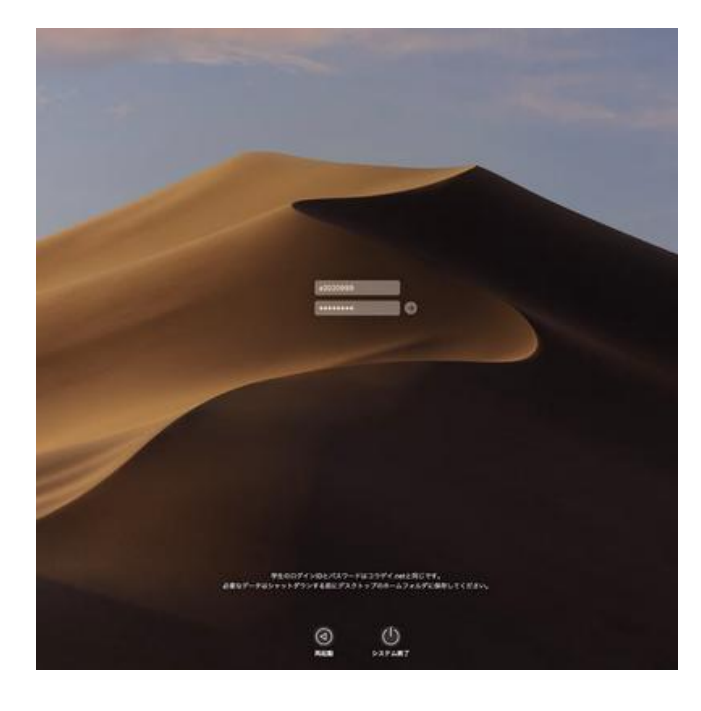

もう一度 PC 演習室のユーザー名とパスワードを 入力してサインインします

#### ① ユーザ名:

コウゲイID (例 a2020999) コウゲイIDはコウゲイ net や Google サービ スのメールアドレス (@より前の部分) と同じで す

② パスワード:
 コウゲイ ID のパスワード

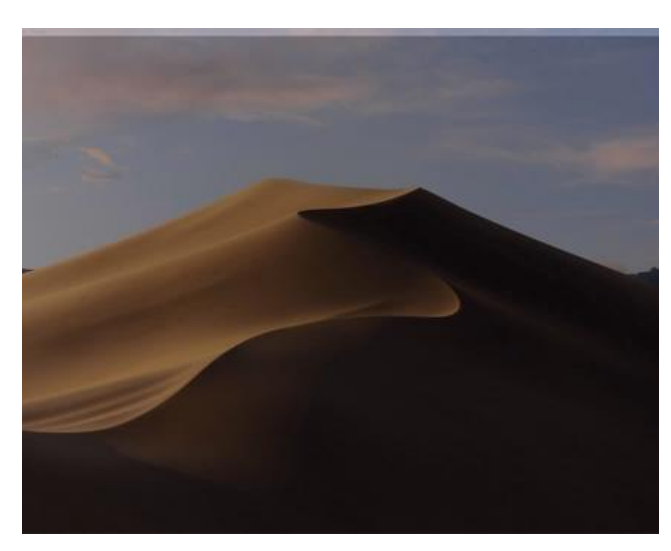

#### 7

サインイン処理が終わるまでしばらくお待ちくだ さい

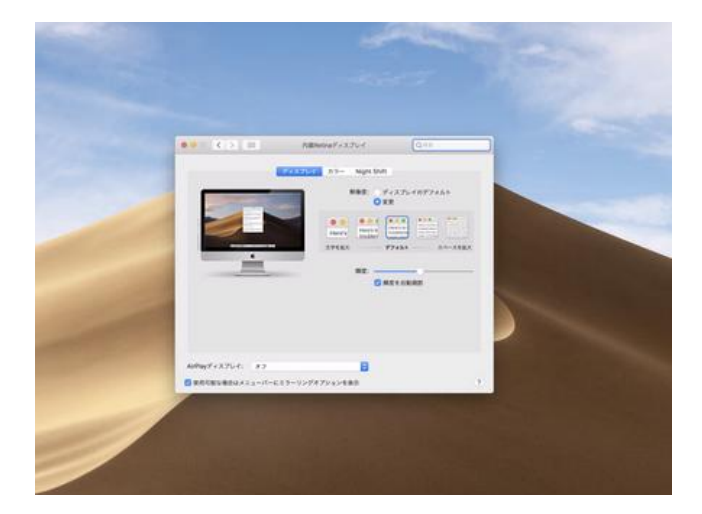

#### 8

接続元のコンピュータの画面解像度によって画面 が小さく表示される場合があります

その場合は接続先のコンピュータの [システム環 境設定] > [ディスプレイ] から解像度を変更して ご利用ください

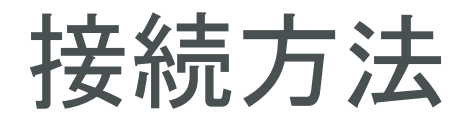

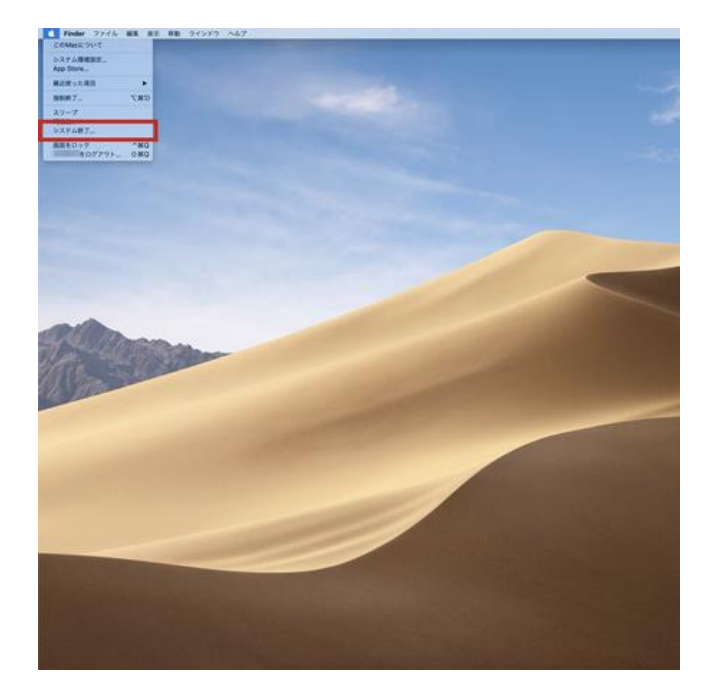

ご利用が終わりましたら (PC 演習室のコンピュ ータを) シャットダウンしてください

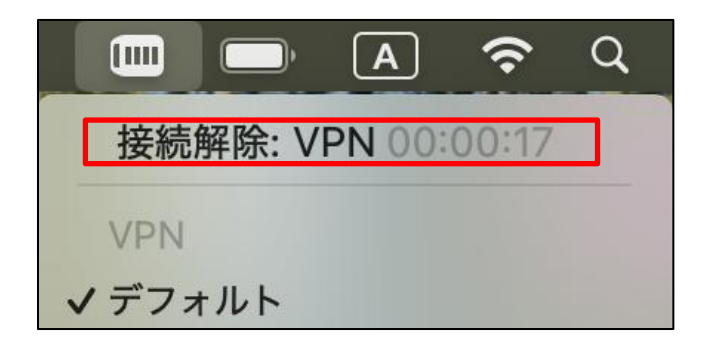

|                       | < > VPN          |              |
|-----------------------|------------------|--------------|
| Q 検索                  | ● 接読済み: 00:04 経過 | <b>(</b> )   |
| Apple Account         | VPNとプライバシーについて   | VPN構成を追加 ~ ? |
| ソフトウェアアップデートが<br>入手可能 |                  |              |

#### 1 0

最後に大学のネットワーク接続を解除します

メニューバーの VPN アイコンから [接続解除: VPN ] をクリック

または

[システム設定] →[ネットワーク]内の [VPN] 右端の[トグルスイッチ] をクリック

接続時は通信が制限されますので PC 演習室のコ ンピュータのご利用終了後は必ず接続を解除する ようにしてください

10

## 問い合わせ先

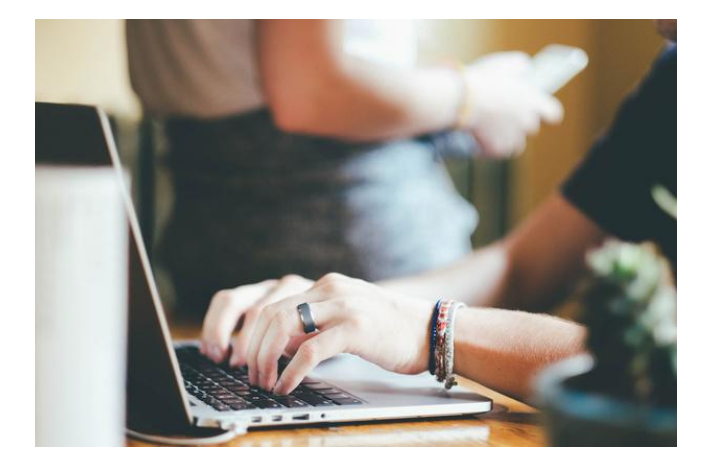

ご不明な点がございましたら下記まで電話または メールでお問い合わせください。

教育研究情報課 03-5371-2857 joho@office.t-kougei.ac.jp

受付時間 平日 9時~18時30分 土曜 9時~11時30分 12時30分~17時00分